## **Recurring Orders for Customers**

If you have customers that order the same amount of the same product on certain days, you can create Recurring Orders to automatically create the Sales Order.

| File             |                          |  |  |  |  |  |  |  |  |  |
|------------------|--------------------------|--|--|--|--|--|--|--|--|--|
| Category Pricing |                          |  |  |  |  |  |  |  |  |  |
| lt               | em Pricing               |  |  |  |  |  |  |  |  |  |
| <u>S</u>         | pecial Price List        |  |  |  |  |  |  |  |  |  |
| <u>0</u>         | rder History             |  |  |  |  |  |  |  |  |  |
| <u>R</u>         | ecurring Orders          |  |  |  |  |  |  |  |  |  |
| lt               | em <u>N</u> otes         |  |  |  |  |  |  |  |  |  |
| 0                | pen <u>A</u> R           |  |  |  |  |  |  |  |  |  |
| C                | ategory <u>D</u> iscount |  |  |  |  |  |  |  |  |  |

The screen displays the Items in the **Customer Order History**.

The columns across the top of the screen will show from Monday through Sunday.

The UOM defaults to the last Unit of Measure the customer ordered. If the UOM is NOT grayed out, you can use the drop down to change it.

| 🐨 Cus | tomer Recur | ring Orders - A4160 AJ'S RESTAURANT |        |     |   |         |     |   |           |     |   |          |     | X | <u> </u> |
|-------|-------------|-------------------------------------|--------|-----|---|---------|-----|---|-----------|-----|---|----------|-----|---|----------|
| Item  | ID          | Description                         | Monday | UON | 1 | Tuesday | UOM | 1 | Wednesday | UOM | 1 | Thursday | UON | 4 | ^        |
| 2000  | 6           | 120Z CHOICE RIBEYE                  | 0.00   | CS  | • | 0.00    | CS  | • | 0.00      | CS  | - | 0.00     | CS  | • | 1        |
| 20220 | 0           | IBP FLANK STEAK                     | 0.00   | CS  | - | 0.00    | CS  | • | 0.00      | CS  | - | 0.00     | CS  | • |          |
| 20293 | 3           | EXCEL BEEF SHORT RIBS               | 5.00   | CS  | • | 0.00    | CS  | • | 5.00      | CS  | - | 0.00     | CS  | • |          |
| 2065  | 0           | EXCEL BONELESS RIBEYES              | 0.00   | CS  | • | 1.00    | CS  | • | 0.00      | CS  | • | 0.00     | CS  | • |          |

Use the **Slide Bar** at the bottom of the screen to show the rest of the columns.

If the customer always orders 5 cases of Excel Beef Short Ribs every Monday and Wednesday, you would enter it in this screen. Click on the **Accept Button** at the bottom of the screen to save your entry.

| 🐠 Customer R | ecurring Orders - A4160 AJ'S RESTAURANT |        |     |   |         |     |   |           |     |   |          |     | ×   |
|--------------|-----------------------------------------|--------|-----|---|---------|-----|---|-----------|-----|---|----------|-----|-----|
| Item ID      | Description                             | Monday | UOI | 4 | Tuesday | UOM | 1 | Wednesday | UOM | 1 | Thursday | UON | 1 1 |
| 20006        | 120Z CHOICE RIBEYE                      | 0.00   | CS  | - | 0.00    | CS  | • | 0.00      | CS  | • | 0.00     | CS  | •   |
| 20220        | IBP FLANK STEAK                         | 0.00   | CS  | - | 0.00    | CS  | • | 0.00      | CS  | • | 0.00     | CS  | -   |
| 20293        | EXCEL BEEF SHORT RIBS                   | 5.00   | CS  | - | 0.00    | CS  | • | 5.00      | CS  | • | 0.00     | CS  | •   |
| 20650        | EXCEL BONELESS RIBEYES                  | 0.00   | CS  | - | 1.00    | CS  | • | 0.00      | CS  | • | 0.00     | CS  | •   |

The system will automatically generate the recurring orders at midnight and create a sales order for the customer based on the recurring order. For example, on Tuesday 8/14/12, I entered in a recurring order for AJ's for every Monday and Wednesday for 5 Cases of Excel Beef Short Ribs. When I came into the office on Wednesday 8/15/12, the system generated an order for AJ's:

| Sales Order Entry - 01-SR2SOFTWARE, INC. |               |             |            |                     |           |           |                   |              | <b>– – X</b> |
|------------------------------------------|---------------|-------------|------------|---------------------|-----------|-----------|-------------------|--------------|--------------|
| Print View                               |               |             |            |                     |           |           |                   |              |              |
| Order # 5027                             | Ship Date 08  | B/15/12 Tot | tal        | 1,3                 | 355.75    | Short Ass | sig <u>N</u> Lots | lete Can     | cel Accept   |
| Customer AJ'S RESTAURANT                 | Order Lines   | 2 GP        | %          |                     | 19.95     | Diele Con | th Tenneirea      |              |              |
|                                          | Redem Value   | 0.00 Fue    | el Surchar | ge                  |           | PICK      |                   |              | lice         |
| <u>H</u> eader                           | <u>L</u> ines |             |            | Lines - <u>F</u> ul | ll Screen |           | <u>G</u> uid      | e - Full Sci | reen         |
|                                          |               |             |            |                     |           |           |                   |              |              |
| Tem Description                          |               | Order       | ЦОМ        | Price               | Shin      | Bill      | Extension         | CP %         | CR Line      |
| X 20293 M EXCEL BEEF SHORT F             | BS            | 5.00        | CS         | 3.03                | 5.00      | 300.00    | 909.00            | 23.10        | 0001         |
| X 20800 M SMITH BONELESS RIE             | EYE           | 1.00        | CS         | 5.85                | 1.00      | /5.00     | 438.75            | 11.97        | 0002         |
| <b>*</b>                                 |               |             |            |                     |           |           |                   | <            | ٠            |

NOTE: You cannot add a recurring order on a Wednesday to generate on Wednesday. The system generates the orders at midnight for the following day. If you enter in a recurring order for a Wednesday on a Wednesday, the system will not generate the recurring order until the following Wednesday.

If the customer orders a recurring item that they have not ordered in the past or the item is not in their Order History, you can simply add it.

| Customer Maintenance      |
|---------------------------|
| File                      |
| Category Pricing          |
| Item Pricing              |
| Special Price List        |
| <u>O</u> rder History     |
| <u>R</u> ecurring Orders  |
| Item <u>N</u> otes        |
| Open <u>A</u> R           |
| Category <u>D</u> iscount |

Click in Insert Button.

| Item ID |                      | ] |
|---------|----------------------|---|
| Insert  | Delete Accept Cancel |   |

Enter in the Item ID, click on Accept Button to save.

| Item ID | 10006          | RC     | OME 3-OZ LOB   | STER CAKES |  |
|---------|----------------|--------|----------------|------------|--|
|         |                |        | _              |            |  |
| Insert  | <u>D</u> elete | Accept | <u>C</u> ancel |            |  |

When you look at the Order History screen after you added the item, you will notice:

## Late Date will be today's date Last Qty will be zero Last Price will be zero

| r History - A4160 AJ'S RESTAURANT |                                                                                                    |                                                                                                    |                                                                                                    |                                                                                                    | x                                                                                                    |
|-----------------------------------|----------------------------------------------------------------------------------------------------|----------------------------------------------------------------------------------------------------|----------------------------------------------------------------------------------------------------|----------------------------------------------------------------------------------------------------|----------------------------------------------------------------------------------------------------|
| Description                       | Category                                                                                                    | Last Date                                                                                                    | Last Qty                                                                                                    | Last Price                                                                                                    |                                                                                                    |
| ARTIC CHAR                        | 60                                                                                                    | 01/19/12                                                                                                    | 0.00                                                                                                    | 0.00                                                                                                    |                                                                                                    |
| ROME 3-OZ LOBSTER CAKES           | 10                                                                                                    | 08/14/12                                                                                                    | 0.00                                                                                                    | 0.00                                                                                                    |                                                                                                    |
| LOBSTERS 1 1/4 LBS.               | 15                                                                                                    | 10/04/11                                                                                                    | 5.00                                                                                                    | 10.24                                                                                                    |                                                                                                    |
|                                   | r History - A4160 AJ'S RESTAURANT<br>Description<br>ARTIC CHAR<br>ROME 3-OZ LOBSTER CAKES<br>LOBSTERS 1 1/4 LBS. | r History - A4160 AJ'S RESTAURANT<br>Description Category<br>ARTIC CHAR 60<br>ROME 3-OZ LOBSTER CAKES 10<br>LOBSTERS 1 1/4 LBS. 15 | r History - A4160 AJ'S RESTAURANT<br>Description Category Last Date<br>ARTIC CHAR 60 01/19/12<br>ROME 3-OZ LOBSTER CAKES 10 08/14/12<br>LOBSTERS 1 1/4 LBS. 15 10/04/11 | r History - A4160 AJ'S RESTAURANT<br>Description Category Last Date Last Qty<br>ARTIC CHAR 60 01/19/12 0.00<br>ROME 3-OZ LOBSTER CAKES 10 08/14/12 0.00<br>LOBSTERS 1 1/4 LBS. 15 10/04/11 5.00 | r History - A4160 AJ'S RESTAURANT<br>Description Category Last Date Last Qty Last Price<br>ARTIC CHAR 60 01/19/12 0.00 0.00<br>ROME 3-OZ LOBSTER CAKES 10 08/14/12 0.00 0.00<br>LOBSTERS 1 1/4 LBS. 15 10/04/11 5.00 10.24 |

When you go back into **Recurring Orders**, the new added item in Order History will display. You can add the item to the day of the week for the quantity the customer would like to order.

| 🐠 Customer Recu | rring Orders - A4160 AJ'S RESTAURANT |        |     |   |         |    |   |           |     |   |          |     | 2 |   |
|-----------------|--------------------------------------|--------|-----|---|---------|----|---|-----------|-----|---|----------|-----|---|---|
| Item ID         | Description                          | Monday | UOM |   | Tuesday | UO | М | Wednesday | UON | 1 | Thursday | 10U | м | * |
| 10-2001         | ARTIC CHAR                           | 0.00   | EA  | • | 0.00    | EA | - | 0.00      | EA  | - | 0.00     | EA  | - |   |
| 10006           | ROME 3-OZ LOBSTER CAKES              | 0.00   | CS  | • | 0.00    | CS | - | 0.00      | CS  | - | 0.00     | CS  | - |   |
| 10010           | LOBSTERS 1 1/4 LBS.                  | 0.00   | EA  | • | 0.00    | EA | - | 0.00      | EA  | - | 0.00     | EA  | - |   |